# **RIPPLES DESGIN GUIDE**

Managing your Ripple Maker designs

from your mobile device

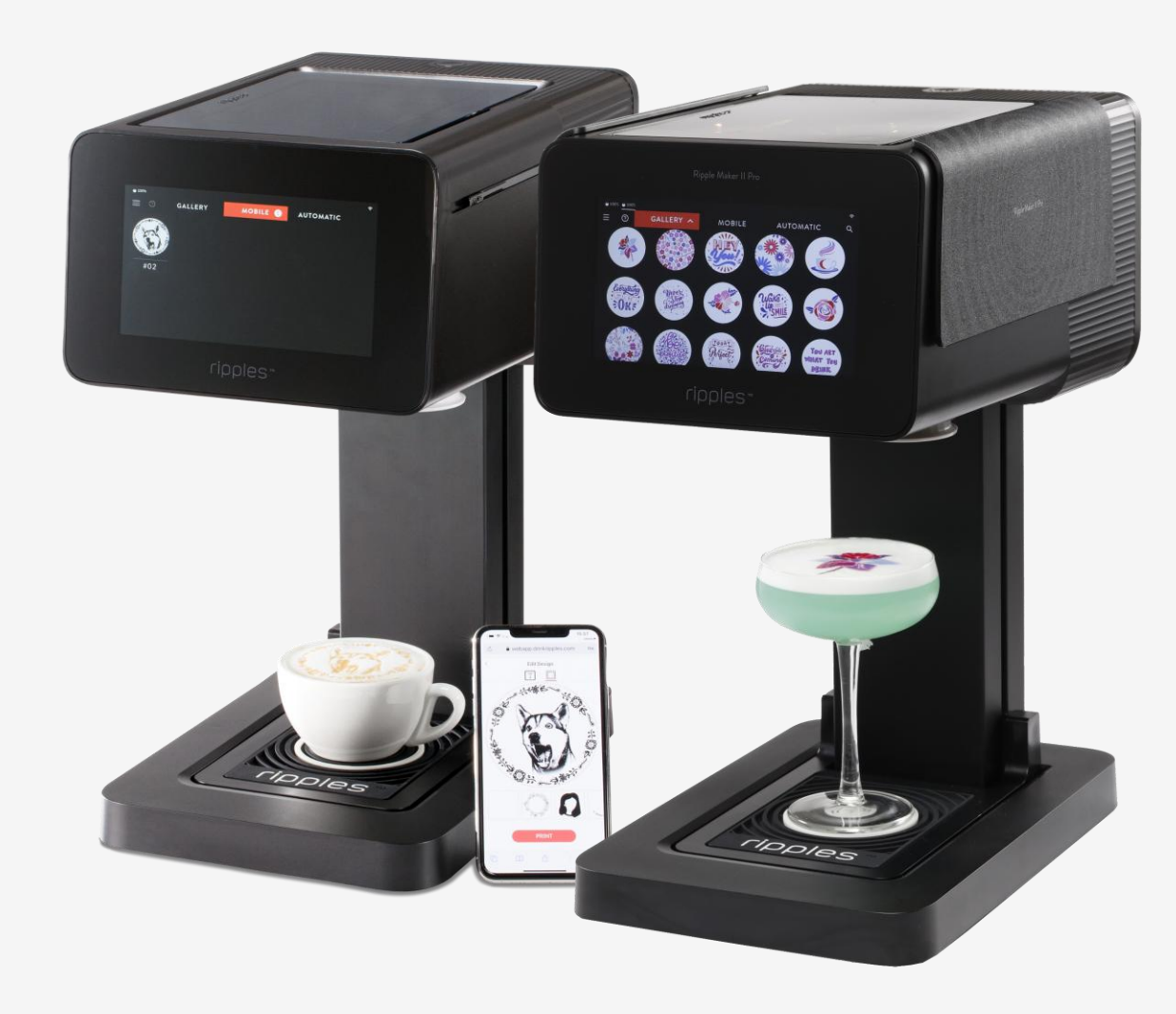

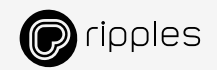

## THE RIPPLES MOBILE PORTAL

YouTube Tutorial

Managing your Ripple Maker content from your mobile device

- <u>Create</u> New Drink & Macaron Designs
- **Delete** Designs
- **Publish** New Designs from The Ripples Library
- Create New Frames
- Manage your <u>Channels</u> and add new ones
- Download Your Ripples Web App <u>QR Code</u> & Link

Other recourses

- Customise your Webapp Skin Tutorial
- <u>Ripple Maker Onscreen search for design</u>
- <u>Ripples Cloud desktop version tutorial</u>
- <u>Create & Print Multi-Color tutorial</u>

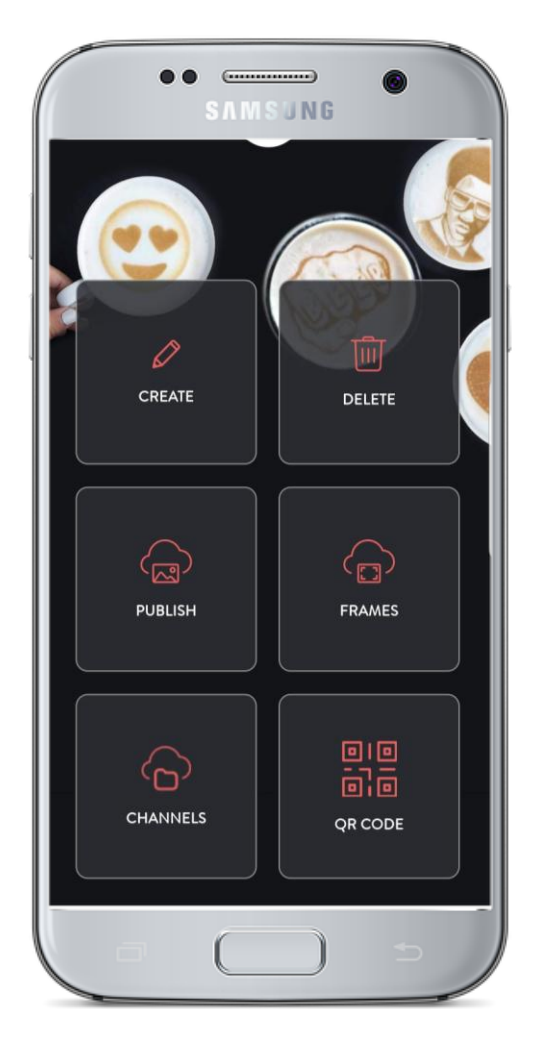

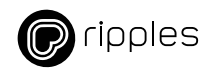

## INTRODUCTION

#### Learn about Channels & Designs

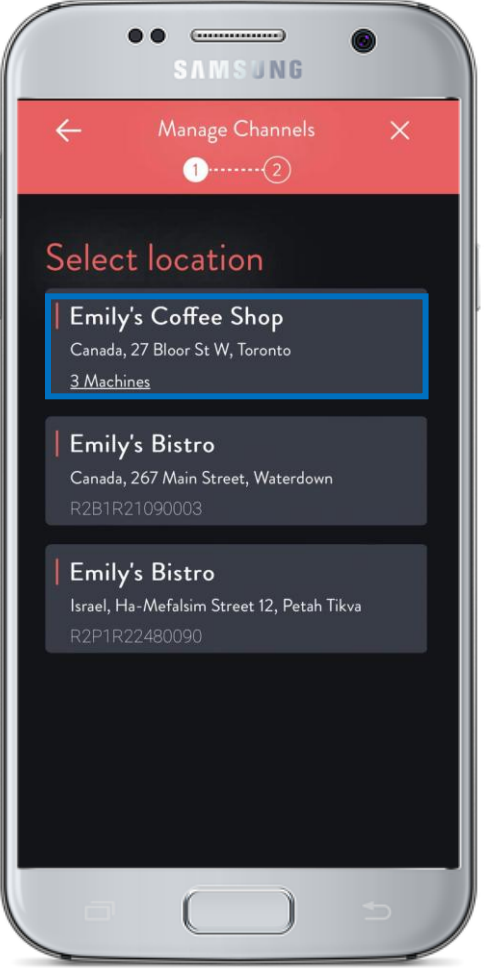

Each Ripple Maker is registered to a specific Location = physical address and name of your location

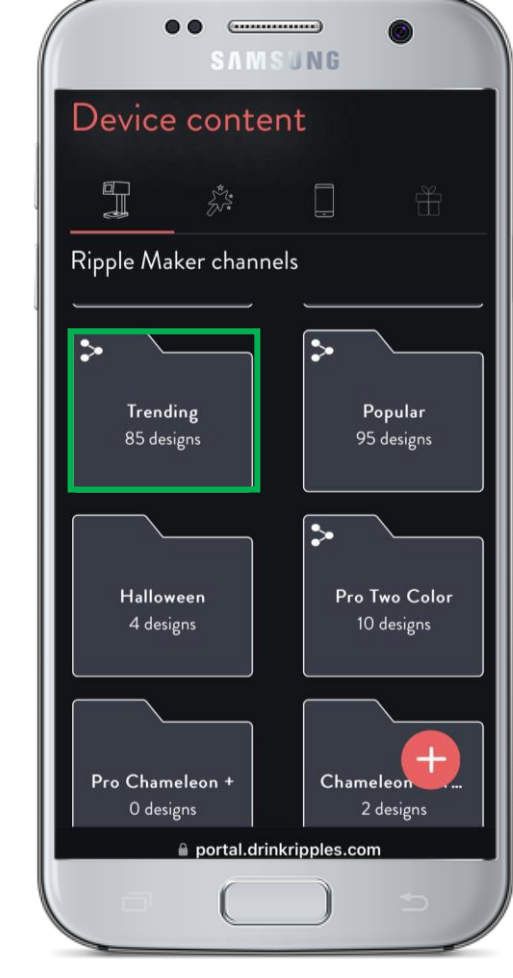

- In each Location, you can see the relevant Channels
- Channel = "folder" of designs that help you organize your designs

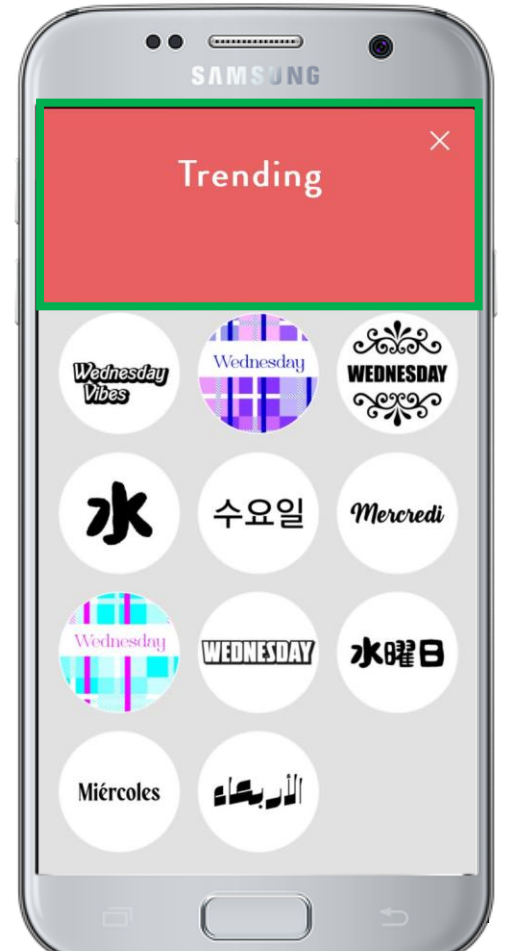

In each Channel, you can see your designs These Channels appear on the Ripple Maker and can be selected from Gallery drop down list

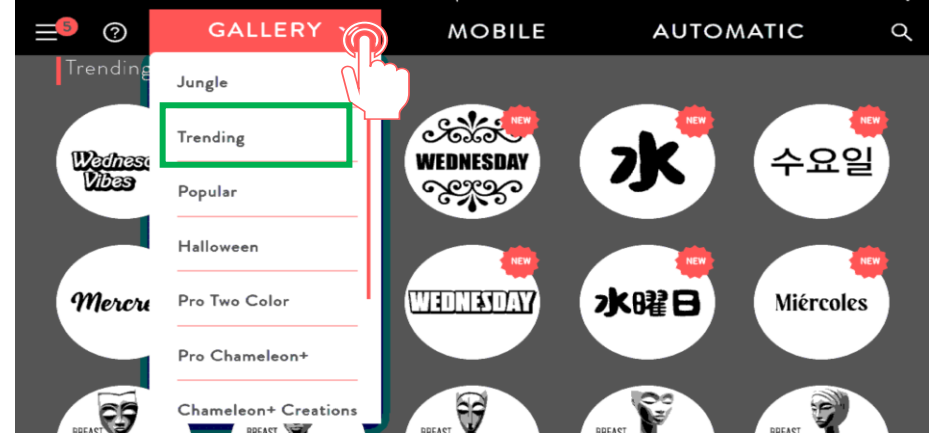

Enterprise Service Plan

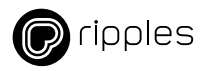

## LOGIN / REGISTER

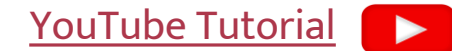

#### Login to the Ripples Mobile Cloud

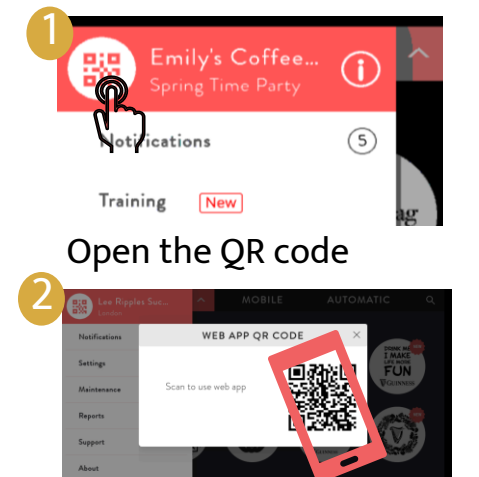

Scan to access the Web App

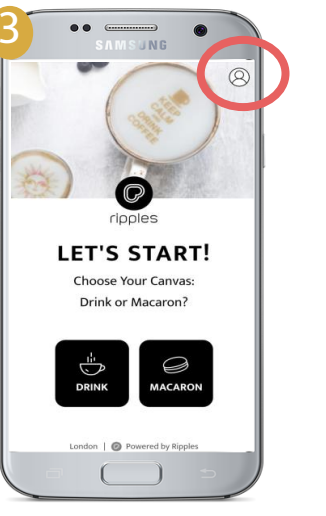

Tap the user Icon to login

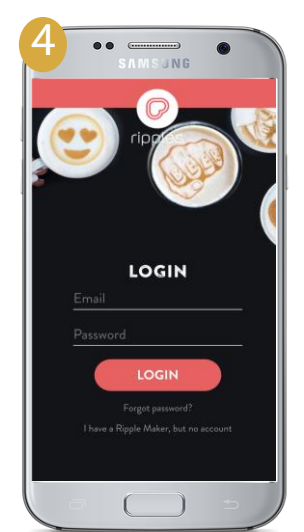

- Login with your Ripples Cloud/Store user
- Reset your password if you forgot it

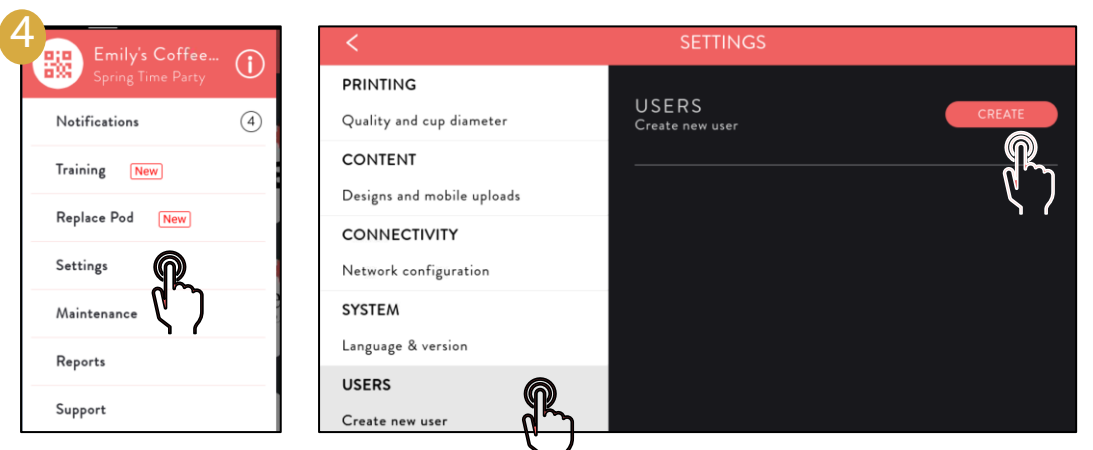

#### Create a new user

- From the Ripple Maker Menu  $\rightarrow$  Setting  $\rightarrow$  User  $\rightarrow$  Create use ripples
- Contact us at support@drinkripples.com ٠

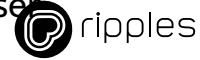

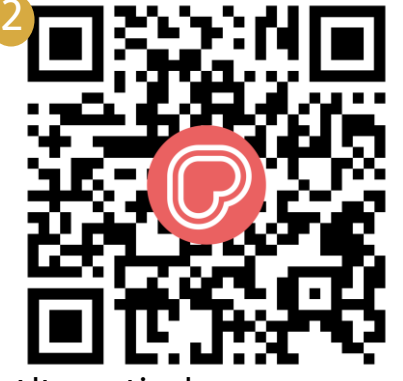

Alternatively

- Scan to access the Web App
- Or click <u>here</u> to open on your ٠ mobile device

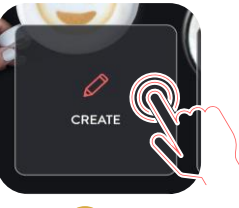

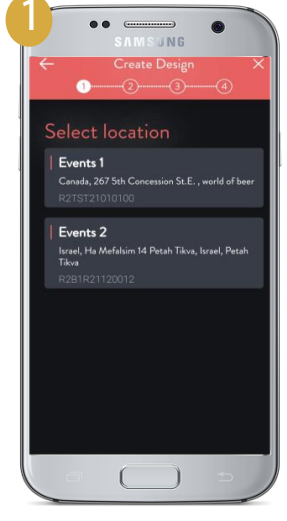

Select location

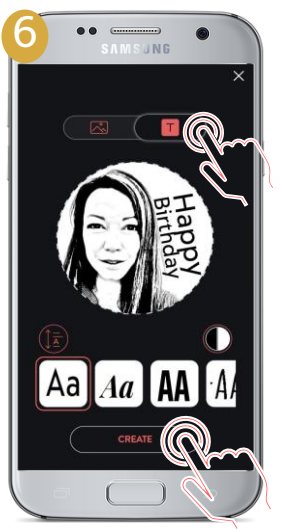

Tap the "T" to add text Tap Create

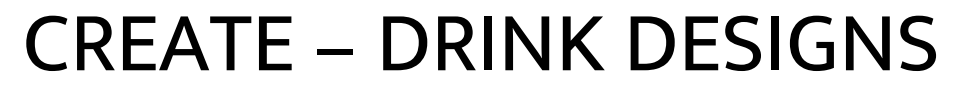

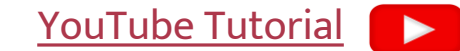

Create & Upload your own permanent custom Drink designs

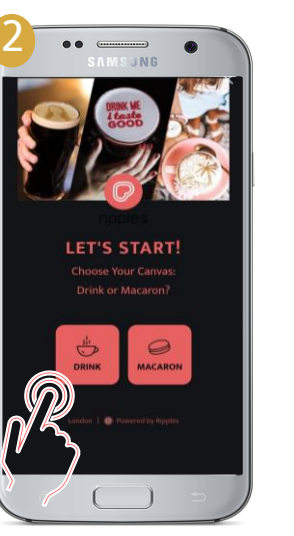

Tap Drink

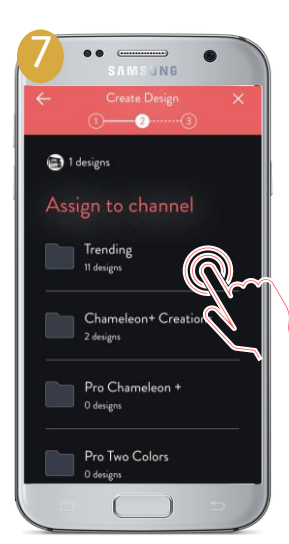

Assign to Channel

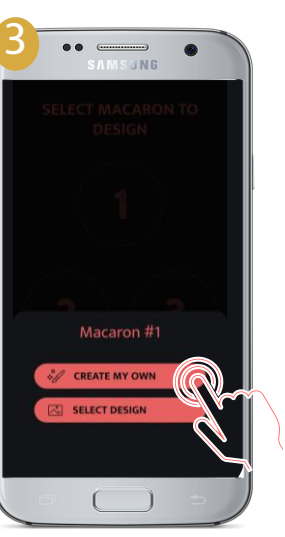

- Create My Own
- Select Design

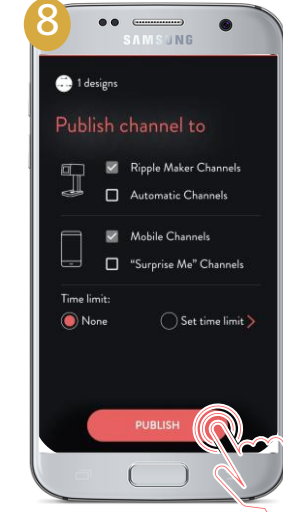

Publish to the Ripple Maker

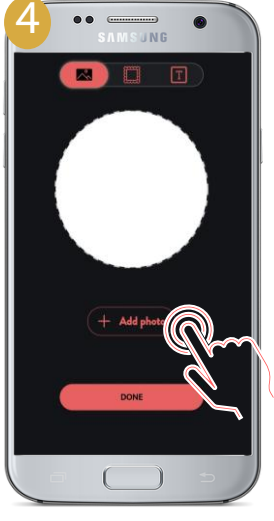

Tap Add Photo

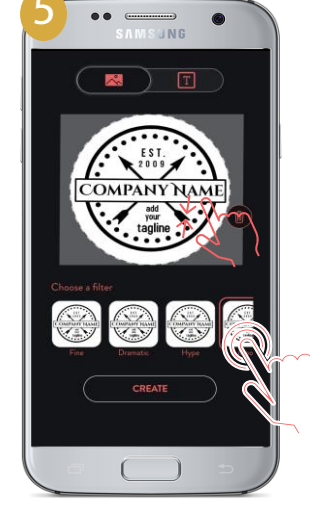

- Pinch to adjust your image
- Select a contrasting filter

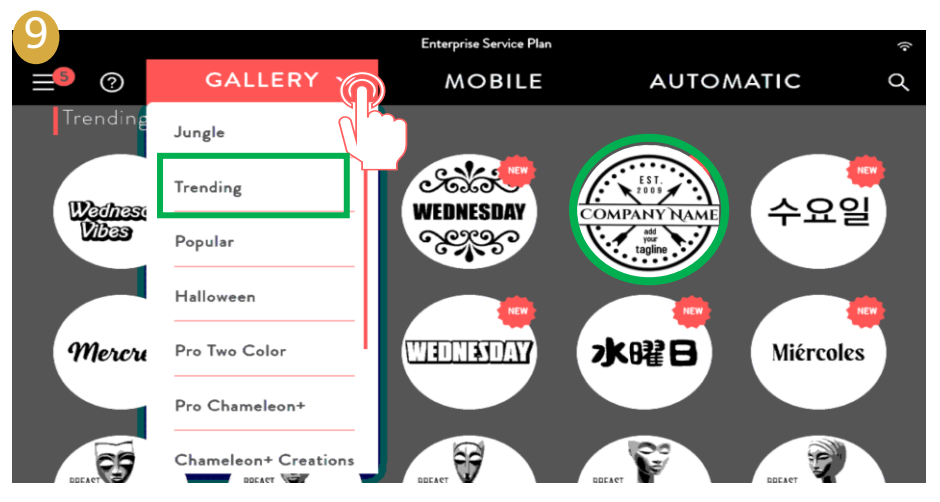

The Design will be shown in the Channel you chose on the Ripple Maker Gallery

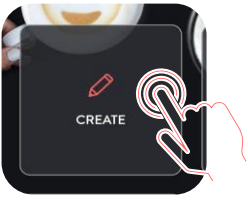

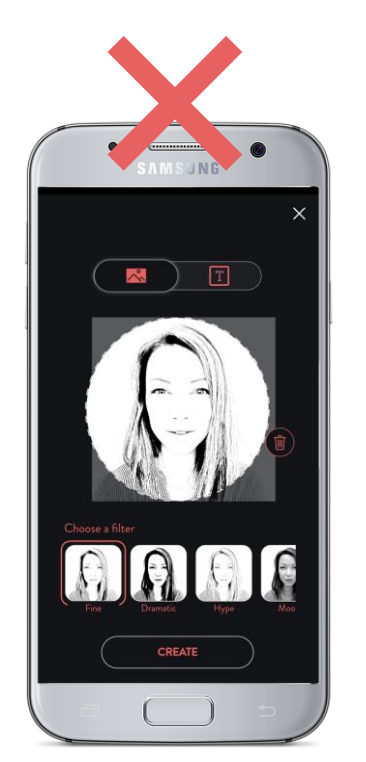

#### Low contrast

- This filter is not ideal for this photo
- It is too light, washed out, and has no definition. It won't print well

### **CREATE - TIPS**

Tips for best designs

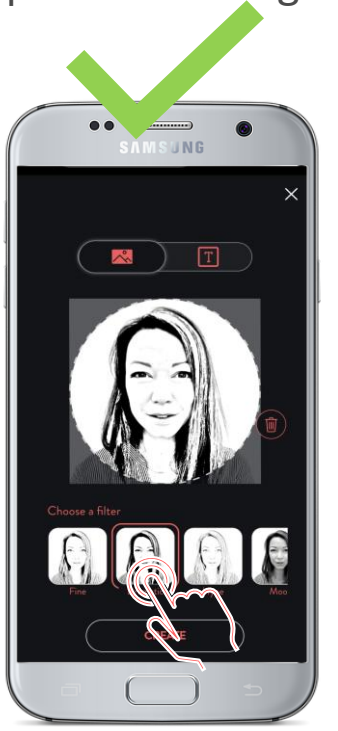

High contrast

- This filter is great, eyes and hair are defined, background is bright and white.
- A white background free of distractions / objects, always looks better than a dark, background when printed.

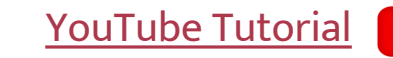

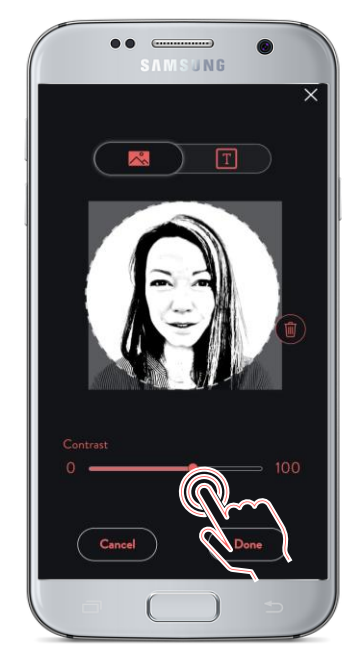

#### Adjust contrast manually

Use the slider to adjust the contrast

- TIP: Choose a filter that enhances the contrast of the image
  - "Fine" filter  $\rightarrow$  brighten the image ; "Dramatic" filter  $\rightarrow$  intensify the contrast
  - Tap the filter after selecting it to adjust the intensity.

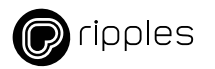

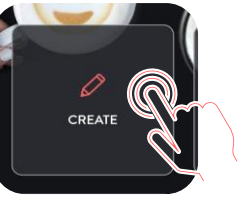

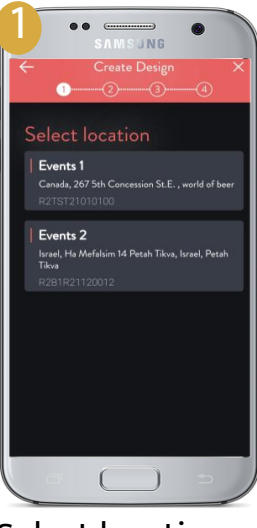

#### Select location

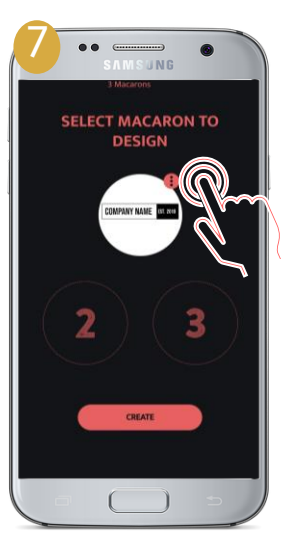

Tap the dots to duplicate

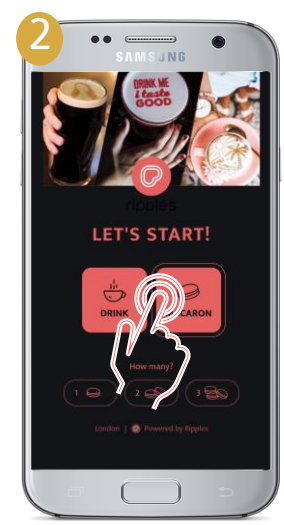

Select the MacaronChoose # of Macarons

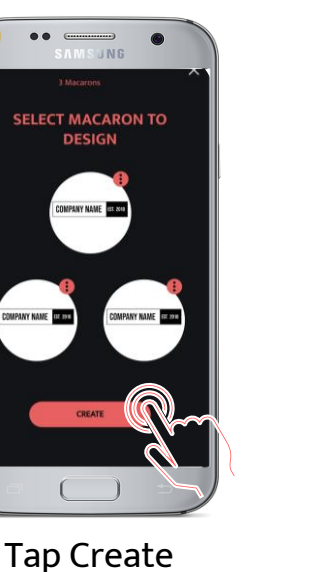

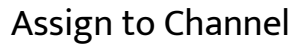

**CREATE – MACARON DESIGNS** 

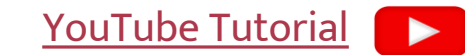

Create & Upload your own permanent custom Macaron designs

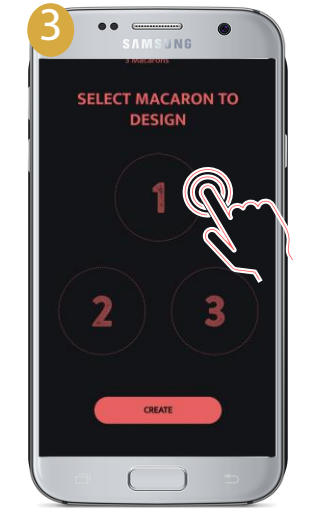

Select which • C Macaron to customize • S

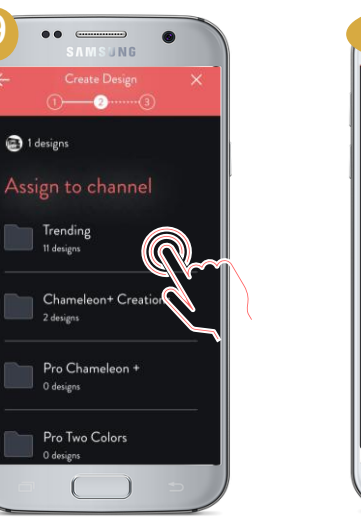

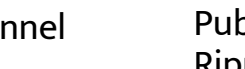

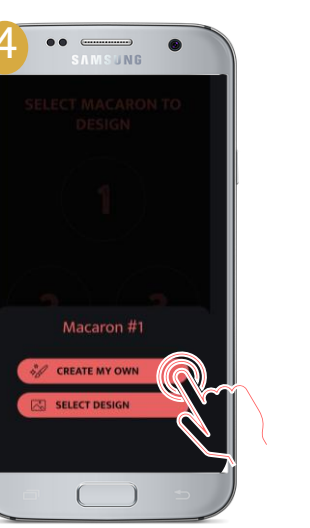

Create My Own
comize
Select Design

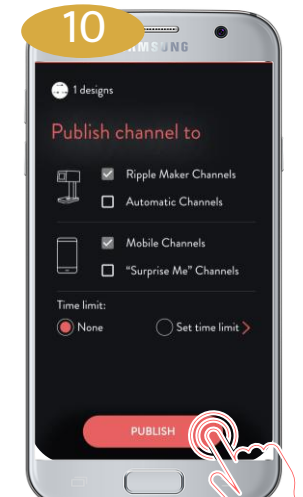

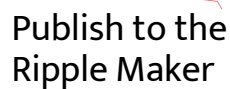

SAMS JNG

Tap Add Photo

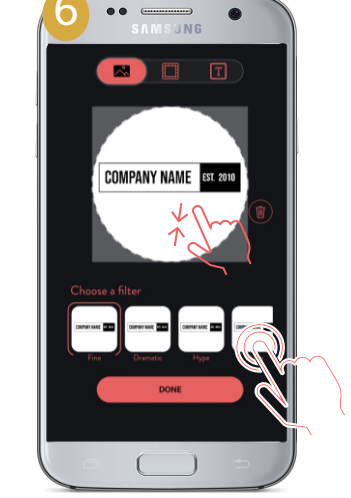

Pinch to adjust your imageSelect a contrasting filter

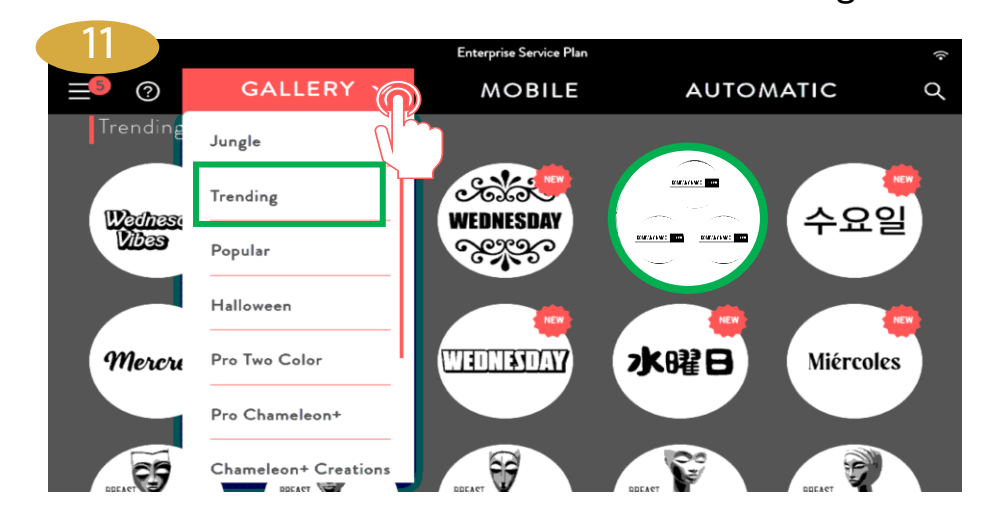

The Design will be shown in the Channel you chose on the Ripple Maker Gallery

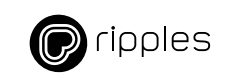

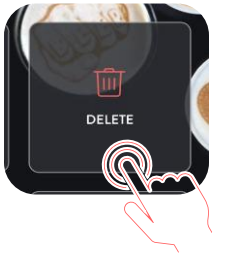

DELETE

#### Permanently delete designs

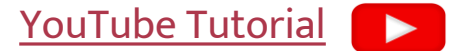

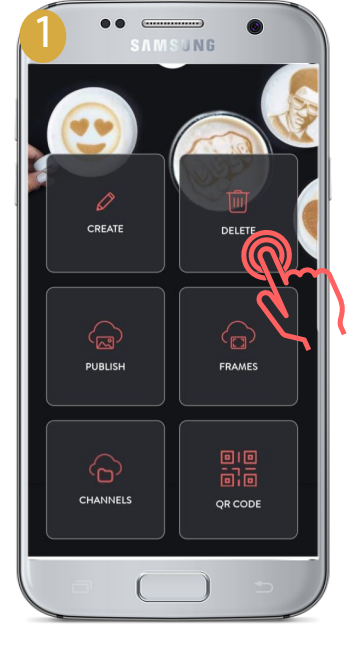

Tap Delete

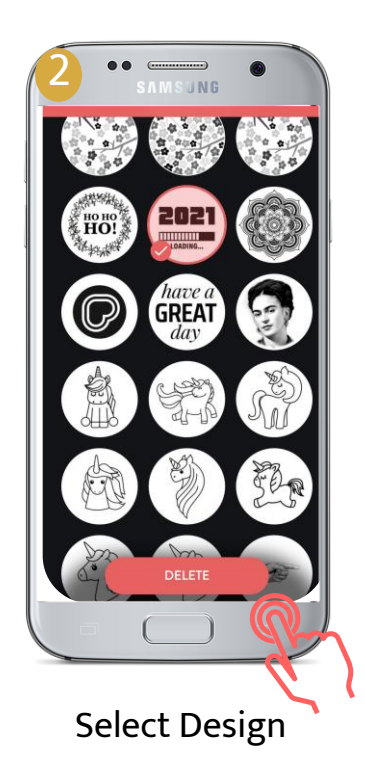

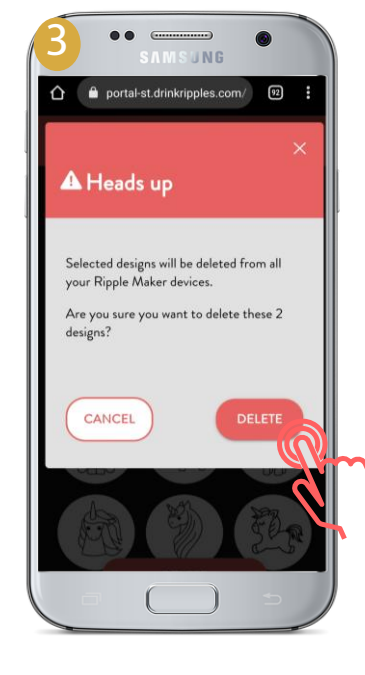

Confirm

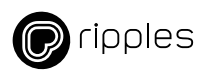

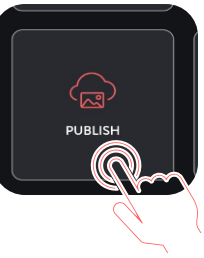

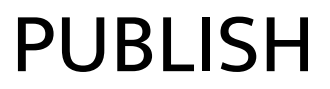

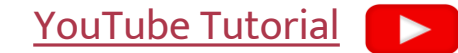

# Add designs from 1000s available in the Ripples Library and to your Ripple Maker

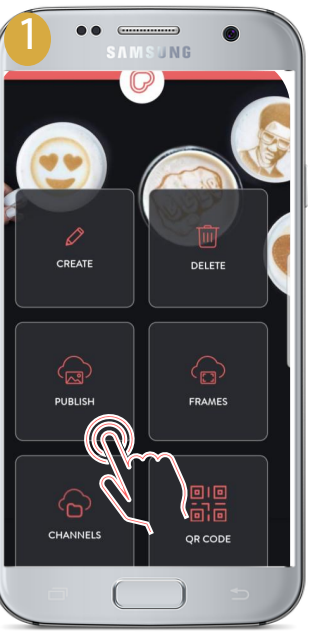

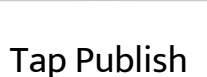

- 2 SIMSUNG Publish Design X Publish Design X Select design Q Select design Q Select All Select All Sele
- Search Designs by tags
- Select as many as you like

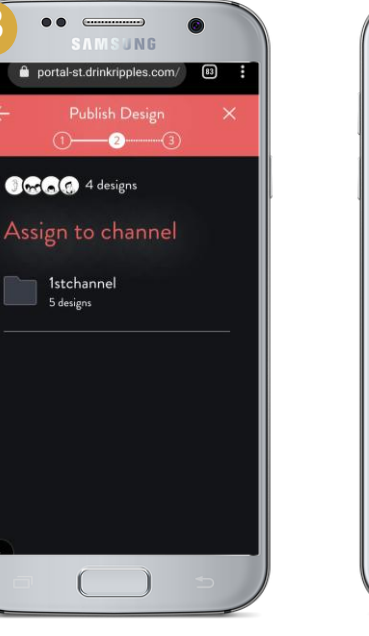

Assign to Channel

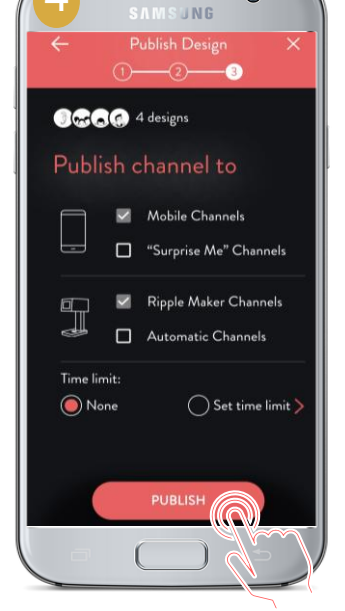

Tap Publish

The Design will be shown in the Channel you chose on the Ripple Maker Gallery

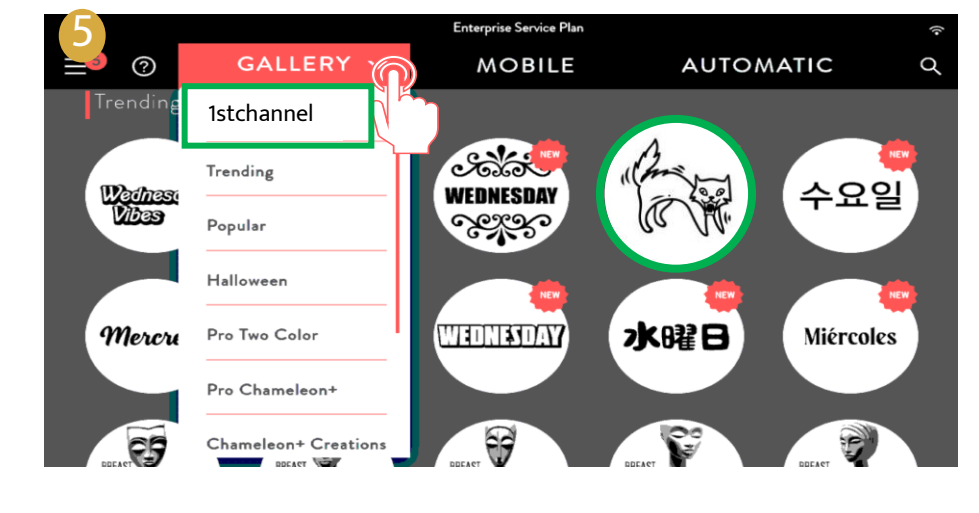

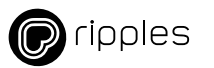

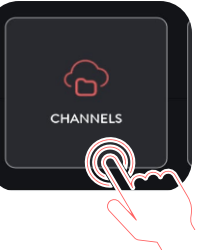

### **CHANNELS**

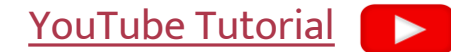

#### Add / Delete Channels of designs to your Ripple Maker

My channels

Pro Chameleon

•

UNG

Shared channels

Pro Two Colors

0 designs

R

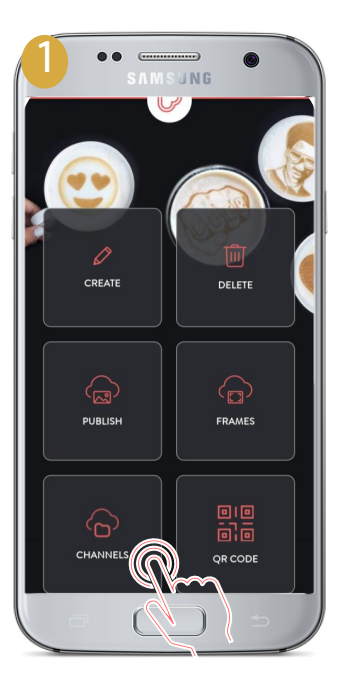

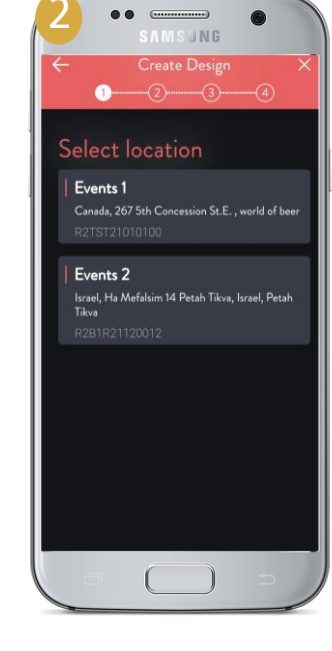

Tap Channels

Select location

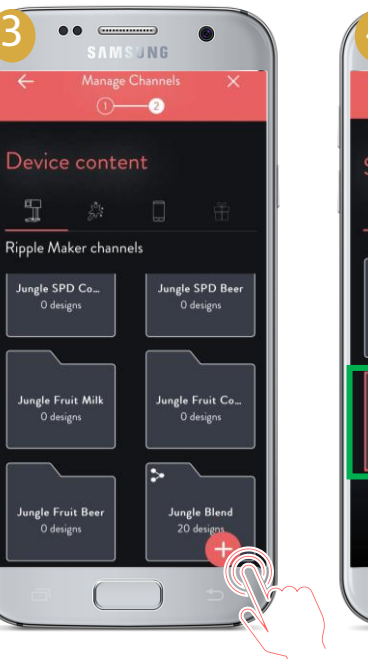

- Click on "+" to add new channels
- Click on specific it from the Ripple Maker
- Chose the channels you want to add to the Ripple Maker

PUBLISH AS LAST

channel to delete • Click "publish as first" or "publish as last"

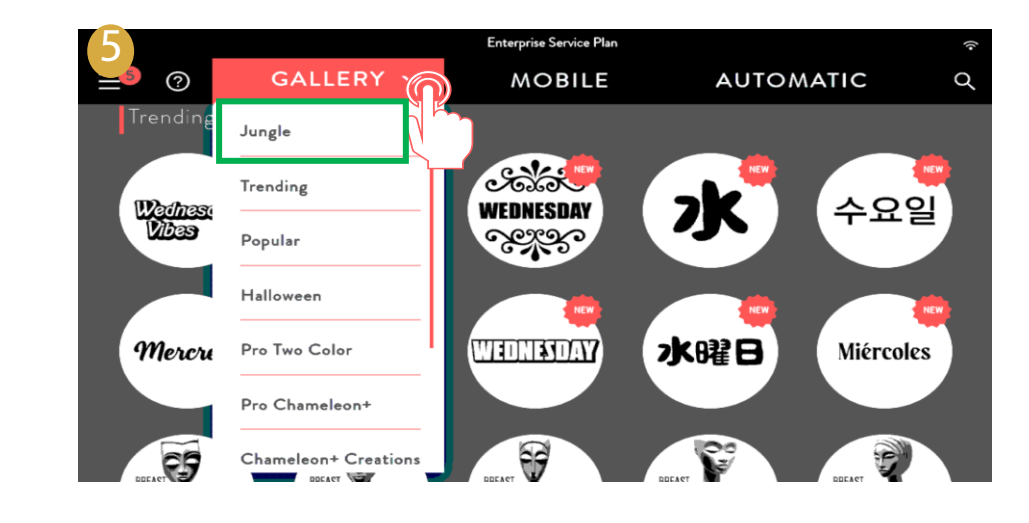

The Channel will be shown on the Ripple Maker Gallery

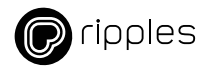

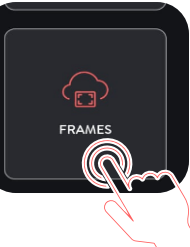

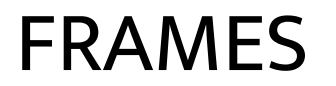

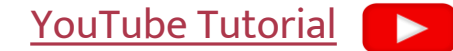

#### Add your Branding to selfies and texts created by your customers

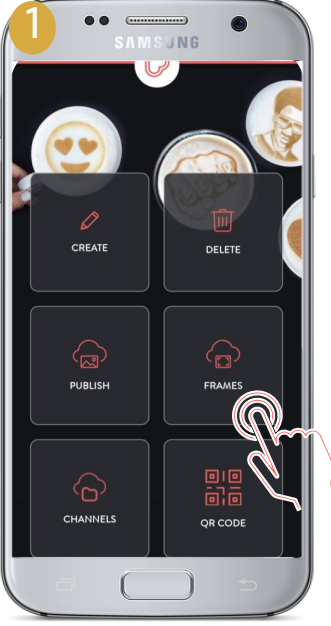

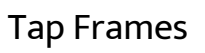

← FRAMES × You can customize WebApp content using frames ... PUBLISH FRAME CREATE FRAME

- "Publish Frame" = Select from Ripples frames Library
- "Create Frame" = make your own

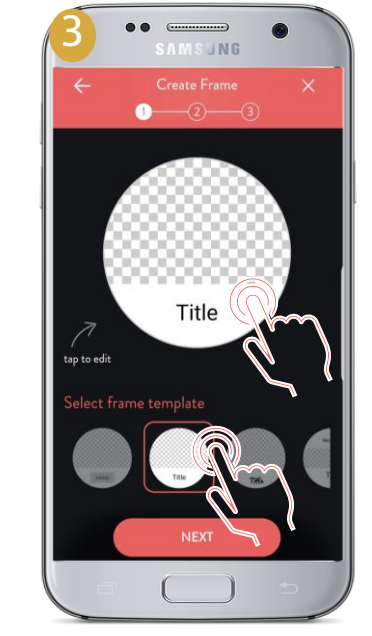

- Select frame template
- Tap to Edit

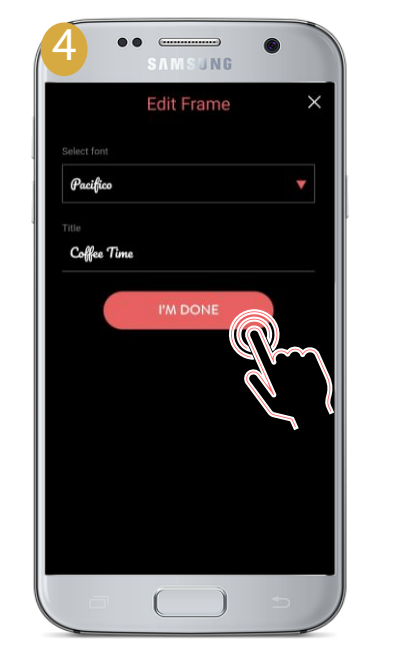

- Select font & add text
- tap next & assign to Frames channel & publish to Mobile

• Frame Preview

 $\widehat{}$ 

1

tap to edit

UNG

Coffee Time

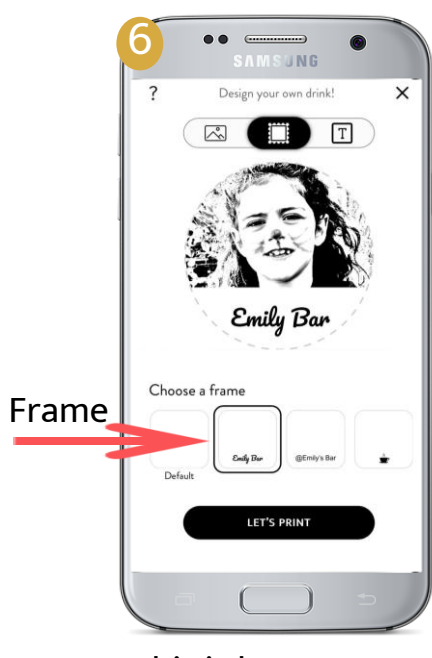

This is how your customers will see it

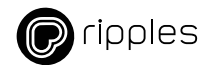

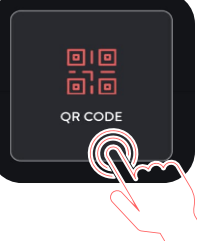

QR CODE

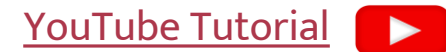

#### Download your Ripples Web App, printable QR Code, or link

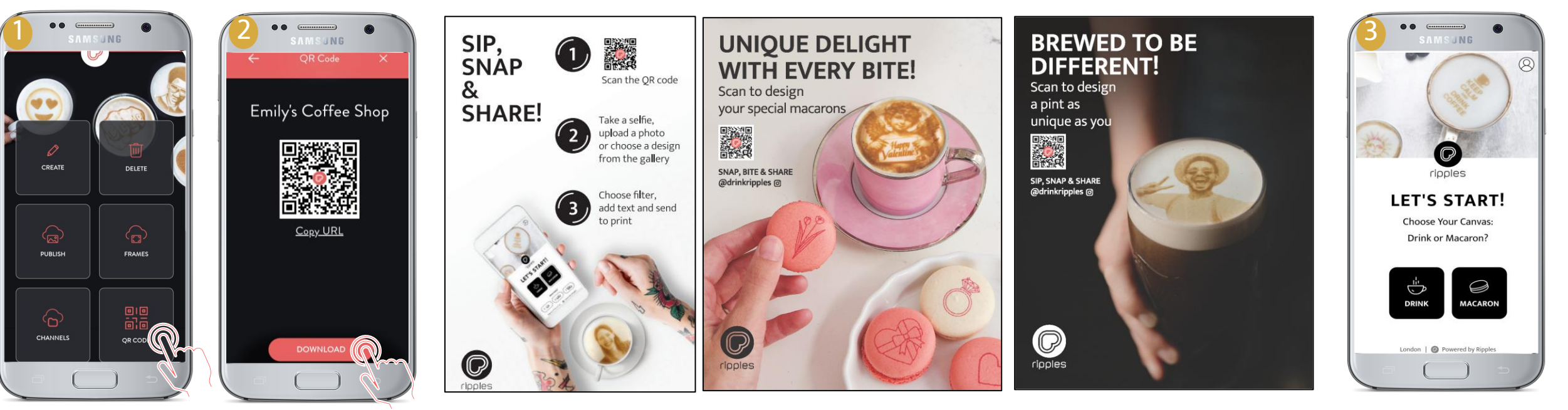

- Tap QR Code
- Download the QR Code
- Copy the URL

- Use the QR code on posters at your location
- Encourage your guests to customise their own images
- Download instore collateral templates
  - Posters
  - <u>Table Tents</u>

Scan the QR Code to send images through the Ripples Web App

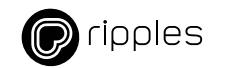

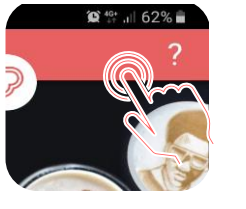

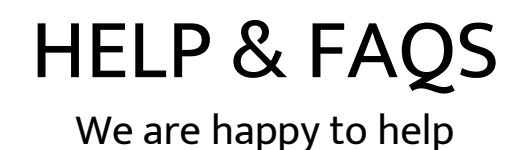

YouTube Tutorial

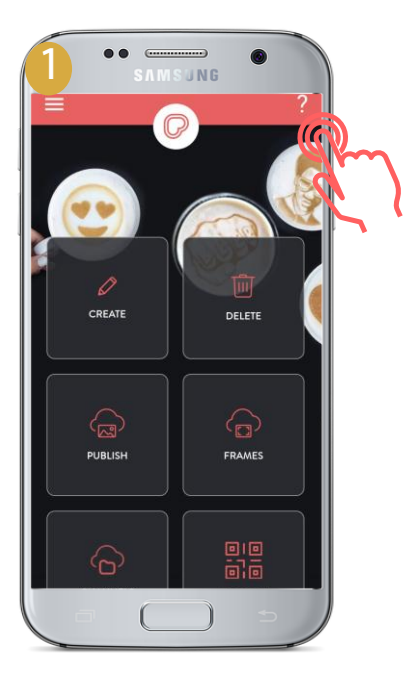

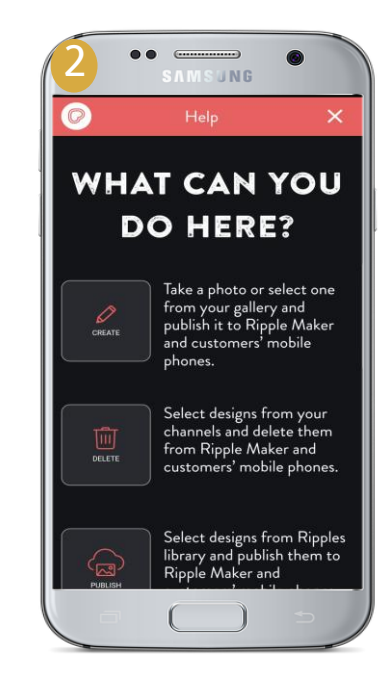

Here you find explanation

for Mobile Portal features

- Tap the "?" for help
- Reach our to our Care Center at <u>support@drinkripples.com</u> for more help

Tap the 3 lines in the top left corner and tap Ripples WebApp to return to the WebApp.

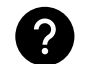

?

How can I see what designs are on my Ripple Maker or WebApp?

Tap "Channels"  $\rightarrow$  long Tap on the relevant Channel to see all the designs published to your Ripple Maker

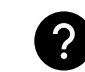

Can I access the Ripples Cloud from my PC?

How do I get back to the webapp?

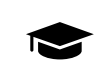

Yes, you can use this link to access the Ripples Cloud on your PC. https://my.drinkripples.com/

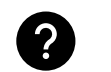

Can I create my own custom channels in the Ripples Mobile Cloud?

- No, you can make new custom channels through the PC version of the Cloud.
- ?

Do I need a different user for the PC version of the Ripples Cloud?

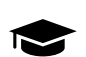

No, you can use the same user login details for both.

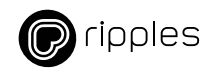

### **DESIGN CREATION TIPS**

Managing your Ripple Maker content from your mobile device

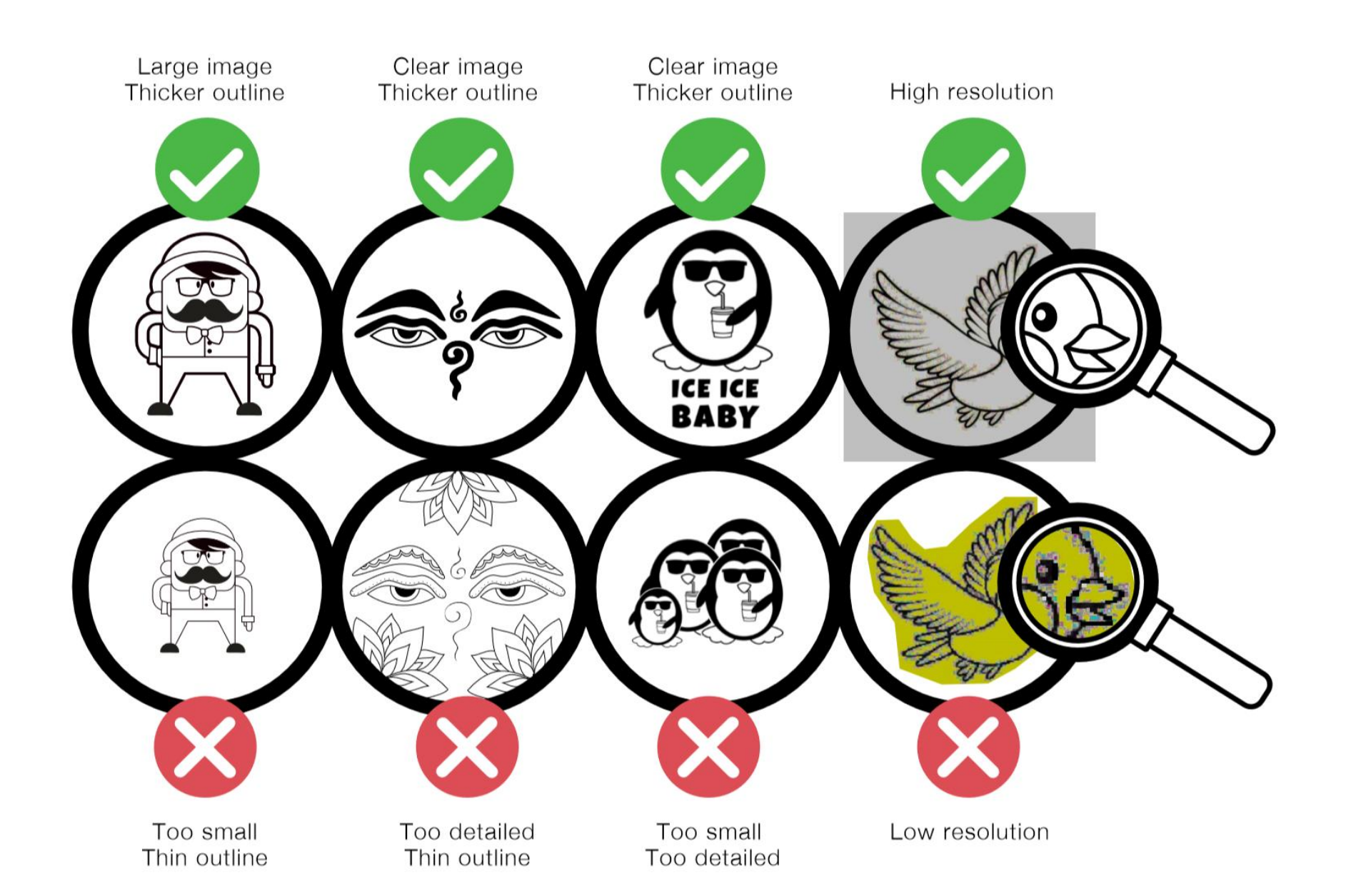

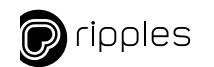

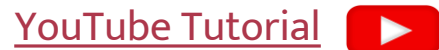

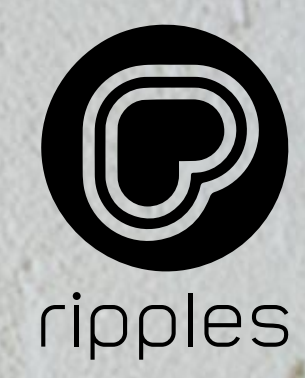

# **THANK YOU**

© Ripples Ltd. 2024 Propriety and confidential. All rights reserved.